# 4. SEARCH FOR, VIEW & APPLY TO EMPLOYMENT OPPORTUNITIES

As a State of Florida Employee, you can search for, view and apply to employment opportunities across various State of Florida agencies. To accomplish this, you need to know how to perform certain key activities in the system including: how to register as a job seeker, search for employment opportunities, create an applicant profile and create and submit a State of Florida application. Information on how to complete these activities is covered in the following sections.

## **Key Activities Covered In This Section**

#### A. Getting Started

Learn how to register as a job seeker and navigate through the Applicant Home Page. The Applicant Home Page provides you with several options on how to pursue State of Florida employment opportunities.

#### B. Updating My Login Preferences And Contact Information

A key feature of the Staffing system is the ability for you to receive automatic e-mail notifications of employment opportunities that best meet your criteria. The login information and notification preferences you set indicate how you would like to receive these notifications.

### C. Searching For A Vacancy

There are now two ways to search for a position within the system – vacancy searching and vacancy matching.

Vacancy searching enables you to actively search for employment opportunities. You can actively search using keywords, general position classifications, or specific criteria such as agency, region or county, and certification, licensure & registration requirements.

Vacancy matching enables you to create a personal profile by describing your ideal job and indicating your areas of expertise, years of experience, desired working region or county, and desired agency. As vacancies become available, the system reviews the qualifications of the vacancy to see if it matches your personal profile. If it does, the system sends you an e-mail notification of a vacancy match. You can then apply for the vacancy.

#### D. Creating Or Updating My Application

A key feature that People First delivers to State of Florida Employees is the ability to apply online for an employment opportunity using one, common application. By submitting an application, you have the ability to apply for employment opportunities across all agencies in the State of Florida and to apply for an employment opportunity within a specific agency.

#### E. Applying To An Employment Opportunity

You can submit a State of Florida application for a specific position within the State of Florida. The State of Florida application asks you for the same information whether you are applying on-line or completing a paper application form.

### Important Terms & Concepts You Need To Know

- Advertisement The placement of a position description in various media including the Internet, newspapers, magazines and trade journals in order to obtain qualified applicants. It is important to note that, per Service First, you do not need to advertise for a vacancy if there are already qualified applicants available.
- **Alphanumeric** The combination of letters and numbers.
- Applicant A person who submits a State of Florida application. The application may either be submitted to apply for a specific position or to indicate interest in an employment opportunity for any occupation within the State of Florida. There are three types of applicants. Each type is defined by the type of employment opportunity they can apply to:
  - ✓ Applicants who can apply to Internal Agency Opportunities are those currently employed by the Agency, including OPS employees.
  - ✓ Applicants who can apply to State Personnel System Opportunities are those who are currently employed within the State Personnel System.
  - ✓ Any person can apply to an External Opportunity.
- Applicant Profile A set of information about an applicant that can be used to match the applicant to available employment opportunities. Information in the Applicant Profile includes a description of the applicant's ideal job as well as the applicant's areas of expertise, years of experience, desired region or county, and desired agency.
- Application A form submitted by current and prospective Employees that provides the State of Florida with the Employee's contact information, work experience, education, skills and qualifications in order to be considered for a specific position. The State of Florida application contains the same information whether it is paper-based or on-line and can be printed from the Staffing tool.
- Candidate An applicant who has been selected for an interview. For the purposes of Hiring Center, the new Staffing tool, the term Candidate is not used. Applicant is used from when an individual submits an application to when they are provided with an offer of employment.
- Employment Opportunities A list of advertised vacancies that an applicant can view and apply to.
- External Agency Opportunity An employment opportunity that is open to all applicants (e.g., open competitive).
- Field A place in the system where free-form text can be entered.
- Hiring Authority State management employee responsible for the selection and hiring
  of candidates who has the authority to extend offers of employment. The Hiring Authority
  works in concert with specialists to ensure that proper sourcing and recruitment functions
  are followed. The Hiring Authority is also the individual who is the Manager/Supervisor of
  the position on the organizational structure.

- HTML An Internet-based language that is used to display information as it would appear on a web site. An e-mail notification can either be sent in plain text or HTML, depending on the applicant's preference. In either case, the information contained in the notification would be the same.
- Individual Account A way in which an applicant can view and access all of their information. An Individual Account is set up and accessed by entering an e-mail address and password.
- Internal Agency Opportunity An employment opportunity that is only open to those applicants who are currently employed within an agency, including OPS employees.
- Login The process of identifying yourself within the system. This typically includes
  providing a User ID and Password. To perform most activities within the People First
  system, you only need to login to the system once. This is referred to as single sign-on.
  The only exception to single sign-on is when you are applying for an employment
  opportunity.
- Pay Plan Indicates the formal description of the philosophy for the pay plan to which the position is assigned. Pay Plan sources include Pay Plan Career Service (CS), Select Exempt Service (SES), and Select Management Service (SMS).
- Position A unit within the organizational structure to be occupied by an Employee. Positions are created by the Legislature and established by each Agency. Duties and responsibilities are assigned to an Employee or Officer in the position.
- Profile Basic information about an applicant, including name and e-mail address, that allows the applicant to use the People First web site to obtain the status of any job searches and to update their State of Florida application.
- Qualifying Questions A list of questions that the Hiring Authority selects during the requisition process. Those questions are based on the position requirements and are then asked of the applicant when he/she is applying to a specific position.
- Radio Button A circle that can be clicked on to indicate a specific choice. When the circle is clicked it is filled with a black dot.
- **Register** The process by which applicants identify themselves in the Staffing tool.
- Request for Reassignment, Promotion, Transfer, or Change in Shift, or Duty Station – The process to request reassignment, promotion, transfer, change is shift or duty station as specified in the collective bargaining agreements for covered employees within the State of Florida's organizational hierarchy.
- State Personnel System Opportunity An employment opportunity that is only open to those applicants who are currently employed within the State Personnel System, excluding OPS employees.
- Vacancy A vacancy is created when an incumbent is promoted, demoted, reassigned or separated. A vacancy is a position, which is budgeted and established, but not occupied.

- Vacancy Matching The process by which an applicant automatically receives notifications of employment opportunities that meet their criteria. Those criteria are established in the applicant profile.
- Vacancy Searching The process by which an applicant looks for employment opportunities within the Staffing tool. An applicant can search for employment opportunities by a wide range of criteria including job classification, agency, location, education level, salary range or years of experience required.

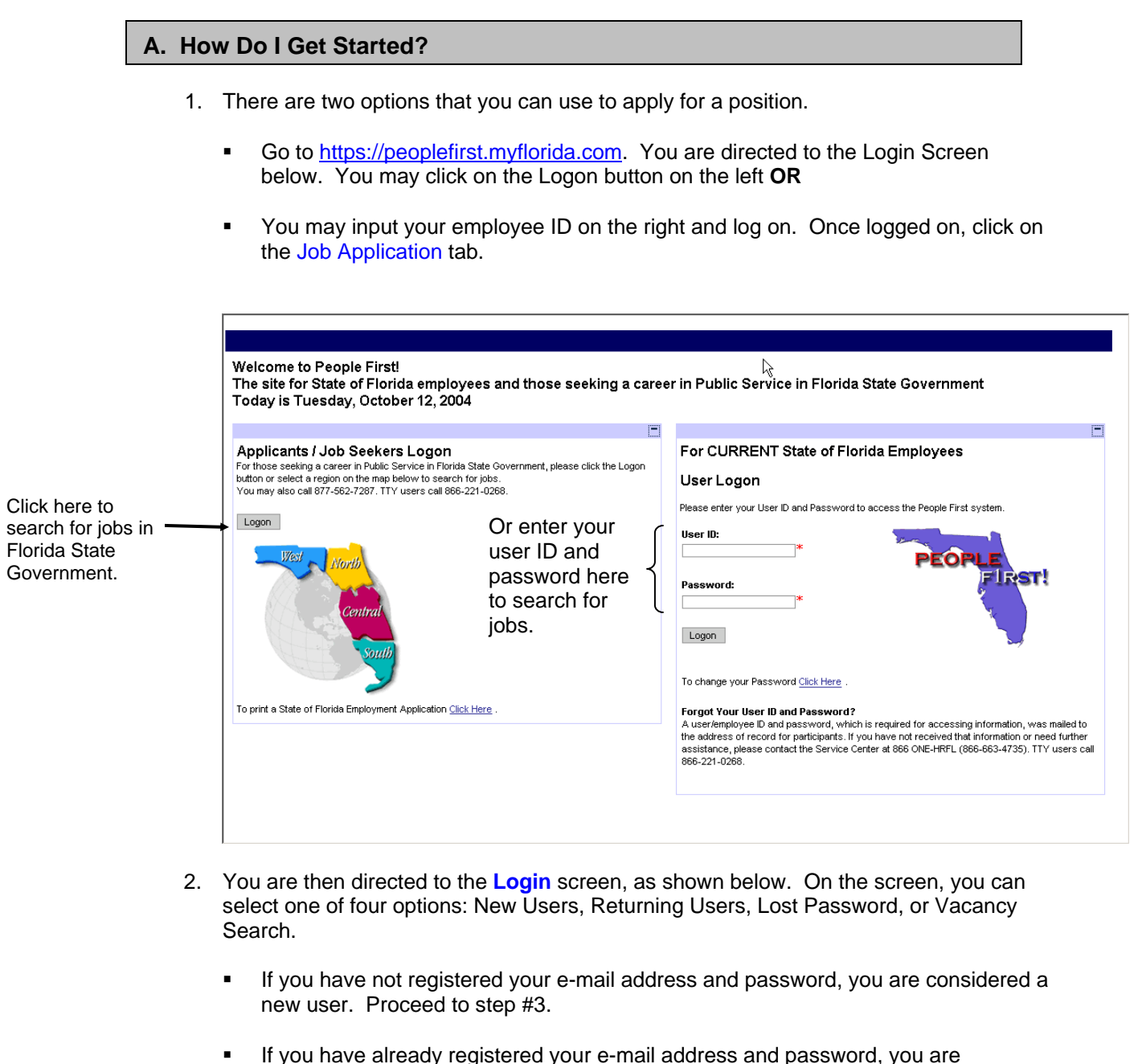

- considered a returning user. Proceed to step #5.
- If you have already registered your e-mail address and password, but cannot remember your password, proceed to step #6.
- If you would simply like to search for employment opportunities without registering, proceed to step #7.

| Required fields are denoted by <b>*</b>                                                                                                    |
|----------------------------------------------------------------------------------------------------|
| New Users                                                                                                    |
| Register today and let new career opportunities find you! Give us a little information regarding your skills and desires and you Register may be rewarded with the opportunity of a lifetime! |
| Returning Users                                                                                                    |
| If you are already registered with us, log in now to access your account, make changes, or check for matching vacancies.                                                                      |
| E-mail: *                                                                                                    |
| Password: Let's Go!                                                                                                    |
| (a)                                                                                                    |
| Lost Password                                                                                                    |
| If you are already registered but don't remember your password, enter your e-mail address in the field below, and click the <b>Lost Your</b><br>Password? button.                             |
| E-mail: Kost Your Password?                                                                                                    |
|                                                                                                    |
| Vacancy Search                                                                                                    |
| Search for the perfect position on your own. Check out the hottest vacancies immediately and choose whether you want to register later.                                                       |
| Introduction   Login   Options   Search Vacancies   Help                                                                                                    |

Key field descriptions on the Login screen include:

|   | Field Name | Field Description                                          |  |
|---|------------|------------------------------------------------------------|--|
| а | E-mail     | Enter your full e-mail address (e.g. janedoe@state.fl.us). |  |
|   |            | This e-mail address is used to send you information,       |  |
|   |            | including notifications of employment opportunities.       |  |
| b | Password   | The password you select must contain between 6 and 10      |  |
|   |            | alphanumeric characters. The password cannot contain       |  |
|   |            | special characters or spaces. Please reference the User    |  |
|   |            | Password Policy set forth by the State Technology Office   |  |
|   |            | for detailed guidelines on password selection.             |  |

- If you are a new user, then click Register from the Login screen (shown in step #2). The screen shown below appears. Enter the appropriate registration information, including your e-mail address, password and password recovery question & answer. Then click Next. The system directs you to the My Applicant Profile and Notification Preferences.
  - If you do not have an e-mail address, click on Need a personal e-mail account and proceed to step #4.
  - Please proceed to the Searching For A Vacancy activity, step #4 to understand how to create/update your applicant profile and notification preferences.

| Registration Information                                                                   | Why Register                      |
|--------------------------------------------------------------------------------------------|-----------------------------------|
| E-mail:                                                                                    | * Need a personal e-mail account? |
| Verify E-mail:                                                                             | *                                 |
| Password:                                                                                  | *                                 |
| (minimum 6 characters)                                                                     |                                   |
| Verify Password:                                                                           | *                                 |
| Password Recovery Question:<br>f you forget your password, we'll show you this<br>question | ×<br>C                            |
| Password Recovery Answer:                                                                  | *                                 |

Key field descriptions on the **Registration Information** screen include:

|   | Field Name                             | Field Description                                                                                                    |
|---|----------------------------------------|----------------------------------------------------------------------------------------------------|
| а | E-mail/Verify E-mail                   | These fields capture your e-mail address. Enter your full<br>e-mail address (e.g. janedoe@state.fl.us). This e-mail<br>address is used to send you information, including<br>notifications of employment opportunities. Enter your e-<br>mail address in both the E-mail and Verify E-mail fields.                                                        |
| q | Password/Verify<br>Password            | The password you select must contain between 6 and 10<br>alphanumeric characters. The password cannot contain<br>special characters or spaces. Please reference the User<br>Password Policy set forth by the State Technology Office<br>for detailed guidelines on password selection. Enter your<br>password in the Password and Verify Password fields. |
| С | Password Recovery<br>Question & Answer | The Password Recovery Question field contains a question that the system presents to you if you forget your password. You should enter a question in this field for which you will remember the answer (e.g. What is my dog's name?). Enter the response to your question in the Password Recovery Answer field.                                          |

- 4. If you need to create an e-mail address, click on either **Hotmail** or **Yahoo** from the screen shown below. You are then directed to the appropriate web site to obtain a **free** e-mail account.
  - Note: You are responsible for abiding by any Agency and/or State guidelines regarding the use of personal email from your work computer.

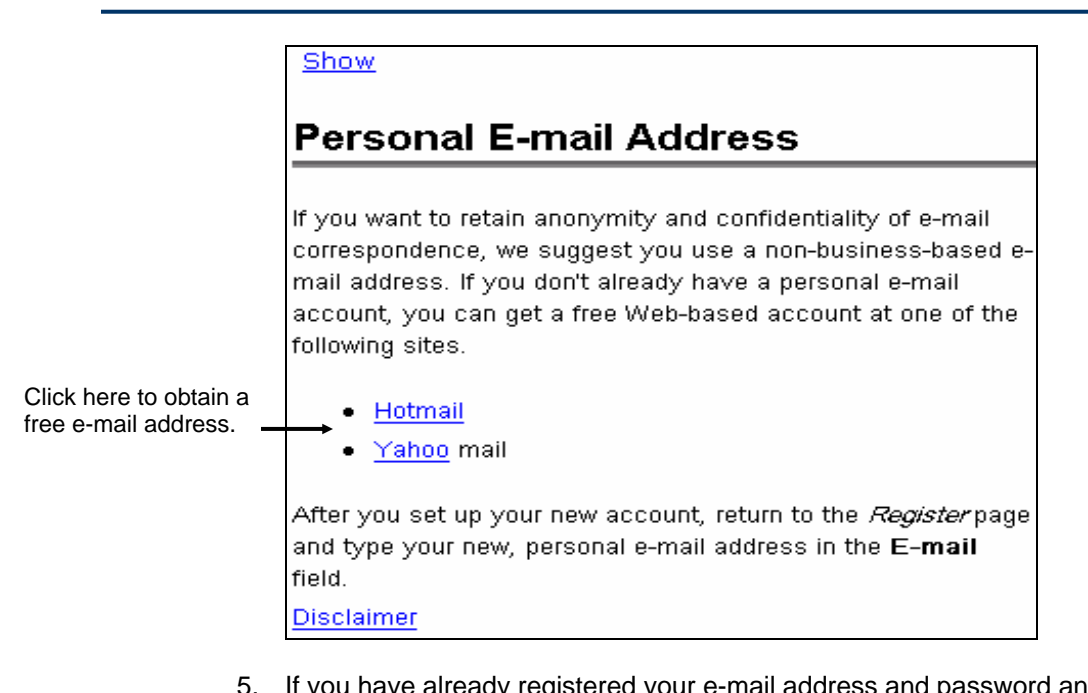

- If you have already registered your e-mail address and password and are a returning user, enter your e-mail address and password on the Login screen and click Let's Go! The system directs you to the Applicant Home Page. Proceed to step #8.
- 6. If you have already registered your e-mail address and password, but cannot remember your password, enter your e-mail address and click Lost Your Password?. The system directs you to the screen shown below. On the screen, enter your response to your password recovery question and click Next. The system immediately resets your password and sends you an e-mail notification with a new password. Proceed to step #3 to login using your new password.
  - For more detailed information about how to change your password, please reference the Updating My Login Preferences And Contact Information activity.

| So, you've lost your password.                                                                                                    |  |  |  |  |
|----------------------------------------------------------------------------------------------------|--|--|--|--|
| If you registered but don't remember your password, supply the response to the "question" you provided at registration time. We'll try to get you back on track. If we do verify your account, you should receive your password via e-mail within several minutes. |  |  |  |  |
| Required fields are denoted by 🖈                                                                                                    |  |  |  |  |
| Password Recovery                                                                                                    |  |  |  |  |
| The question you provided:                                                                                                    |  |  |  |  |
| " How do you spell "password"?"                                                                                                    |  |  |  |  |
| Your response:                                                                                                    |  |  |  |  |
| *                                                                                                    |  |  |  |  |
| Next                                                                                                    |  |  |  |  |

7. If you wish to search for employment opportunities without being identified by the system through registration, click Search from the Login screen (shown in step #2) to immediately search for employment opportunities. You are then directed to the Vacancy Search screen, a portion of which is shown below. On the Vacancy Search

screen, you can view available employment opportunities that match your search criteria.

 For more detailed information on how to search for employment opportunities, please reference the Searching For A Vacancy activity.

| Search Vacancies                                                                                                    | Search Hints |
|----------------------------------------------------------------------------------------------------|--------------|
| Show All Vacancies                                                                                                    |              |
| View a comprehensive list of available vacancies before you use search criteria to limit your results.                                                                                                    |              |
| To refine or expand your search, adjust your selections below. Then, click "Search".<br>(For items allowing multiple selection, use the Control key [Windows] or the Command key [Macintosh] when you click to select or de-selection. | ect.)        |
| Keywords:                                                                                                    |              |
| Category:<br>Any                                                                                                    |              |

- 8. The **Applicant Home Page** is the place where you can search for, view and apply to employment opportunities.
  - At any point, you can navigate back to the Applicant Home Page by simply clicking on the Options link at the bottom of the screen on which you are working.

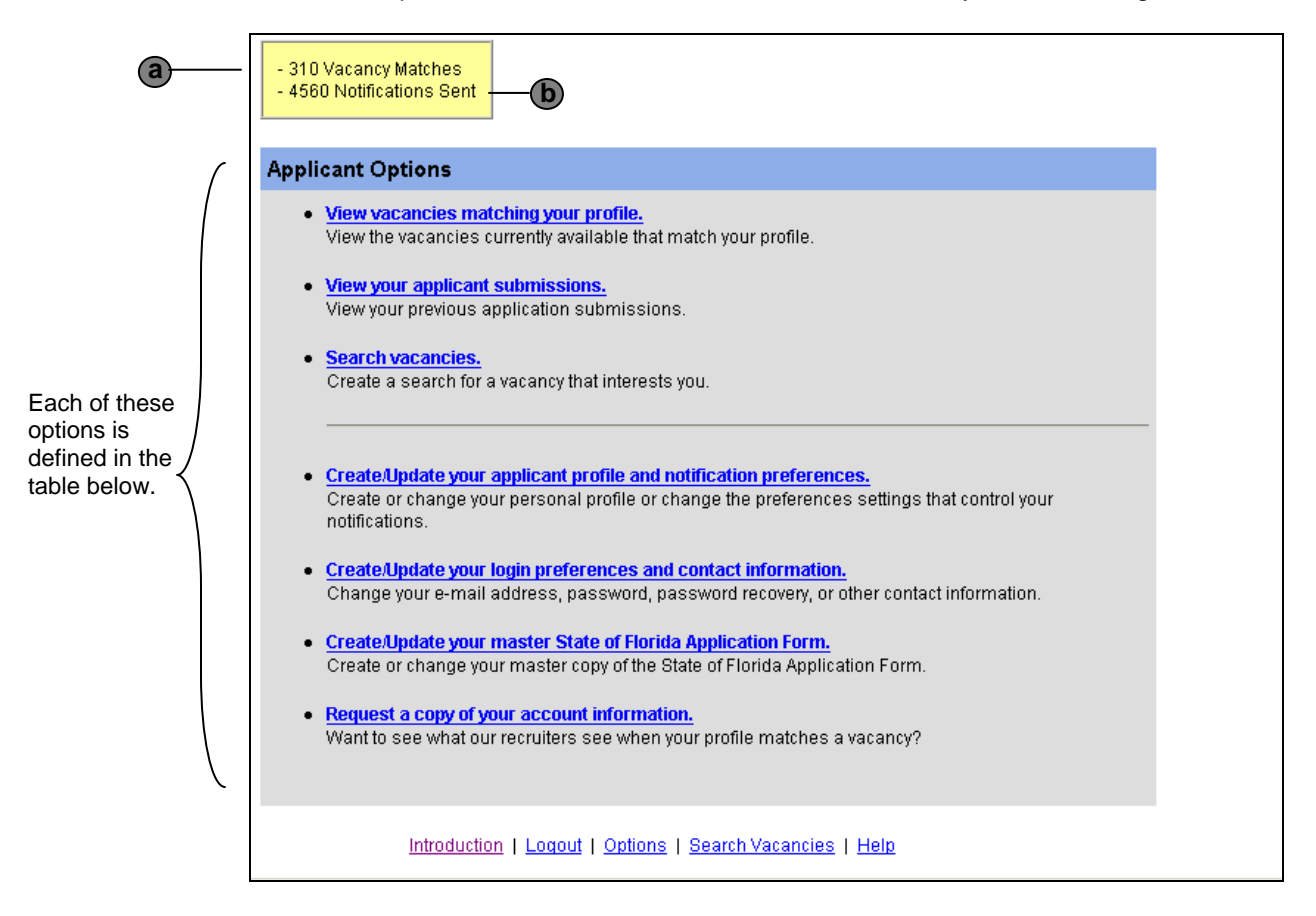

| Field Name                                                              |                                                             | Field Description                                                                                                    |
|-------------------------------------------------------------------------|-------------------------------------------------------------|----------------------------------------------------------------------------------------------------|
| а                                                                       | Vacancy Matches                                             | Provides the total number of vacancies that the system                                                                                                    |
| has matched                                                             |                                                             | has matched to your applicant profile.                                                                                                    |
| b                                                                       | Notifications Sent                                          | Provides the total number of vacancy notification e-mails                                                                                                    |
|                                                                         |                                                             | sent to you.                                                                                                    |
| View Vacancies Matching<br>Your Profile                                 |                                                             | Presents you with a Search Results screen, which lists all<br>of the vacancies that match your applicant profile. The<br>system only displays this option if you have created an<br>applicant profile.                                                                                                    |
| View Your Applicant<br>Submissions                                      |                                                             | Provides you with a listing of vacancies for which you<br>have submitted a State of Florida application. The system<br>only displays this option if you have submitted a State of<br>Florida application for a vacancy.                                                                                                    |
| Se                                                                      | arch Vacancies                                              | Presents you with the Vacancy Search screen that can be used to search for employment opportunities.                                                                                                    |
| Create/Update Your Applicant<br>Profile And Notification<br>Preferences |                                                             | Presents you with the Applicant Profile screen, which can<br>be used to enter or change your applicant information and<br>to indicate how you would like to be notified if and when<br>the system identifies a vacancy that matches your profile.                                                                                                    |
| Create/Update Your Login<br>Preferences And Contact<br>Information      |                                                             | Presents you with the Personal Preferences screen where<br>you can enter or update contact information, change a<br>password, and indicate e-mail preferences, privacy<br>options, and/or notification preferences. Note: The<br>contact information provided here is solely for Staffing<br>purposes. This information does not impact contact<br>information provided for Benefits, Payroll, or other HR-<br>related activities. |
| Cre<br>Sta<br>For                                                       | eate/Update your master<br>ate of Florida Application<br>rm | Presents you with your current State of Florida<br>Application, which can be modified as needed.                                                                                                    |
| Re<br>Ac                                                                | quest A Copy Of Your<br>count Information                   | Allows you to request a copy of any information that a Recruiter may see when you match to a vacancy.                                                                                                    |

Key field descriptions on the Applicant Home Page screen include:

# B. How Do I Update My Login Preferences And Contact Information?

- From the Applicant Home Page (shown on step #8 of the Getting Started activity), click on Create/Update Your Login Preferences And Contact Information. The system directs you to the Personal Preferences screen as shown below. The Personal Preferences screen contains two key areas: My Account Login Preferences and My Contact Information, both of which are shown below.
  - The My Account Login Preferences portion of the Personal Preferences screen is pre-populated with the information you provided upon registration as a new user. If you need to update your information, complete the appropriate fields.

|            | Personal Preferences                                                                                              |  |  |
|------------|----------------------------------------------------------------------------------------------------|--|--|
|            | Should you express interest for a vacancy with us you may be requested to release additional contact information. |  |  |
|            | Required fields are denoted by 🗲                                                                                  |  |  |
|            | My Account Login Preferences                                                                                      |  |  |
| <b>a</b> — | E-mail:<br>jburger@sof.com                                                                                        |  |  |
| b          | New Password:<br>(Only if you want to change it)                                                                  |  |  |
|            | Verify New Password:                                                                                              |  |  |
|            | Password Recovery Question:                                                                                       |  |  |
| C          | How do you spell "password"?                                                                                      |  |  |
|            | If you forget your password, we'll show you this question                                                         |  |  |
|            | Password Recovery Answer:                                                                                         |  |  |
|            | password *                                                                                                    |  |  |
|            | if your response to the question matches this answer, we'll e-mail you a new password.                            |  |  |

Key field descriptions on the **Personal Preferences** screen include:

|   | Field Name                          | Field Description                                                                                                    |
|---|-------------------------------------|----------------------------------------------------------------------------------------------------|
| а | E-mail                              | This field captures your e-mail address, which you provided upon registering as a new user. To change your e-mail address, you should enter your full e-mail address (e.g. janedoe@state.fl.us).                                                                                                    |
| b | New Password/Verify<br>New Password | To change your current password, type your new<br>password in both of these fields. The password you<br>select must contain between 6 and 10 alphanumeric<br>characters. The password cannot contain special<br>characters or spaces. Please reference the User<br>Password Policy set forth by the State Technology Office<br>for detailed guidelines on password selection. Note: For<br>security reasons, your current password does not appear<br>in these fields. |

|   | Field Name                             | Field Description                                                                                                    |
|---|----------------------------------------|----------------------------------------------------------------------------------------------------|
| С | Password Recovery<br>Question & Answer | The Password Recovery Question field contains a question that the system presents to you if you forget your password. You should enter a question in this field for which you will remember the answer (e.g. What is my dog's name?). Enter the response to your question in the Password Recovery Answer field. |

- On the My Contact Information portion of the Personal Preferences screen enter your contact information and click OK.
  - ✓ You can enter your contact information and still elect to remain anonymous within the system. If you wish to remain anonymous, your contact information is not made available unless you submit an application for a specific employment opportunity. For more detailed information on how to submit an application, please reference the *Creating Or Updating My Application and Applying To An Employment Opportunity* activities.

| My Contact Information                                                                                                    |                                 |                                   |  |  |
|----------------------------------------------------------------------------------------------------|---------------------------------|-----------------------------------|--|--|
| Entry of your personal information is not required when electing to remain anonymous in the system. After submission to a vacancy, if you are requested to fill in this information, you may return here to update it at any time. |                                 |                                   |  |  |
| First Name:                                                                                                    | Middle Name:                    | Last Name:                        |  |  |
| Mailing Address:                                                                                                    |                                 | City:                             |  |  |
| State:                                                                                                    | Zip Code:                       | Country:                          |  |  |
| Primary Phone:<br>(###) ### - ####<br>Social Security Number:<br>(### ## ####)                                                                                                    | Work Phone:<br>(###) ### - #### | Mobile Phone:<br>(###) ### - #### |  |  |
| County:                                                                                                    | SunCom:                         |                                   |  |  |
|                                                                                                    | Next Cancel                     |                                   |  |  |

| C. Ho                                                                                                    | w        | Do I Search For A Vacancy?                                                                                                    |                                                                                                  |  |
|----------------------------------------------------------------------------------------------------|----------|----------------------------------------------------------------------------------------------------|--------------------------------------------------------------------------------------------------|--|
| <ol> <li>In the system, you can search for a vacancy two different ways: (1) by performin<br/>vacancy search or (2) by performing a vacancy match.</li> </ol>                                           |          |                                                                                                    | v two different ways: (1) by performing a ncy match.                                             |  |
| <ul> <li>To perform a vacancy search, proceed to step #2.</li> </ul>                                                                                                    |          |                                                                                                    | o step #2.                                                                                       |  |
|                                                                                                    | •        | To perform a vacancy match, proceed to                                                                                                    | step #4.                                                                                         |  |
| <ol> <li>Click on Search Vacancies from the Applicant Home Page (showr<br/>Getting Started activity). The system directs you to the screen sho<br/>appropriate information and click Search.</li> </ol> |          | ant Home Page (shown on step #8 of the<br>s you to the screen shown below. Enter the                                                                               |                                                                                                  |  |
|                                                                                                    |          | Search Vacancies                                                                                                    | Search Hints                                                                                     |  |
|                                                                                                    |          | Show All M                                                                                                    | /acancies                                                                                        |  |
|                                                                                                    |          | View a comprehensive list of available vacancies                                                                                                    | before you use search criteria to limit your results.                                            |  |
| You can search by                                                                                                    | <b>→</b> | To refine or expand your search, adjust your selections b<br>(For items allowing multiple selection, use the Control key [Wi<br>select or de-select.)<br>Keywords: | elow. Then, click "Search".<br>ndows] or the Command key [Macintosh] when you click to           |  |
| entering keywords.                                                                                                    |          |                                                                                                    |                                                                                                  |  |
|                                                                                                    |          | Category:<br>Any  Select Agency  AHCA - Agency for Hith Care Ad  AWIs Agency for Withfree Inny                                                                     | Select Occupation                                                                                |  |
|                                                                                                    |          | Capital Collateral Regional Counsels                                                                                                    | Artists And Designers<br>Building And Grounds Cleaning And Mainte                                |  |
| You can select<br>information in any of<br>these categories to                                                                                                    |          | Select Job Type<br>Full Time<br>Part Time<br>Intern<br>Temporary                                                                                                   | Select Region/County<br>Any location in Florida<br>West Region<br>North Region<br>Central Region |  |
| search.                                                                                                    |          | Select Years of Experience<br>Match Any A<br>0-1 year<br>1-3 years<br>3-5 years                                                                                    | Select Percent of Travel Match Any 0% 1-25% 25-50%                                               |  |
|                                                                                                    |          | Select Education<br>Match Any<br>None<br>High School or GED<br>Associate (or equivalent work experience) 💌                                                         |                                                                                                  |  |
|                                                                                                    | `        | Sea                                                                                                    | rch                                                                                              |  |

3. Your search results are displayed on the Vacancy Search Results screen shown below.

|                                                         | category (e.g., Administrat<br>Regions/Counties you ca                                                                                                    | n see the vacancies sorted by Region and or County.                                                                                                    |
|---------------------------------------------------------|----------------------------------------------------------------------------------------------------|----------------------------------------------------------------------------------------------------|
|                                                         | <ul> <li>For each vacancy shown,<br/>Synopsis. To see more d</li> </ul>                                                                                                    | you can see a brief summary of the vacancy under etails on the vacancy, click on the vacancy title.                                                                                                    |
|                                                         | <ul> <li>✓ If you find a vacancy that<br/>Opportunity activity to unc</li> </ul>                                                                                                    | nterests you, please reference the <i>Applying To An Employment</i> erstand how to apply.                                                                                                    |
|                                                         | Vasancy Search<br>You must have cookies enabled in order to subr<br>for tracking your web usage, we only use them<br>enable cookies.                                                                                                    | nit your application to a vacancy posting. We respect your privacy and do not use cookies<br>to process your application. Please refer to your internet browser help files in order to<br>pring, you can receive email notification of vacancies as they become available                                                                                                    |
|                                                         | interested in a new percentarior and r b)                                                                                                    |                                                                                                    |
|                                                         | See below to create or refine your <u>search.</u>                                                                                                    | Vacancies 1 - 25 of 714 Found                                                                                                    |
|                                                         | See below to create or refine your <u>search.</u> All Vacancies (turn off county grouping) (show all regions/cou                                                                                                    | Vacancies 1 - 25 of 714 Found<br>nties) (show all vacancies) (show all categories)                                                                                                    |
|                                                         | See below to create or refine your <u>search.</u> All Vacancies (turn off county grouping) (show all regions/cour Req No                                                                                                    | Vacancies 1 - 25 of 714 Found<br>nties) (show all vacancies) (show all categories)<br>Synopsis                                                                                                    |
|                                                         | See below to create or refine your <u>search.</u> All Vacancies (turn off county grouping) (show all regions/cou Req No Alachua County Duilding and Construction                                                                                                    | Vacancies 1 - 25 of 714 Found<br>nties) (show all vacancies) (show all categories)<br>Synopsis                                                                                                    |
| k on the                                                | See below to create or refine your <u>search</u> .  All Vacancies (turn off county grouping) (show all regions/cou Req No Alachua County Building and Construction WELDERS, CUTTERS, SOLDERERS AND BRAZIERS                                                                                                    | Vacancies 1 - 25 of 714 Found<br>nties) (show all vacancies) (show all categories)<br>Synopsis<br>DOT - 10624 - Welder - Gainesville Maintenance Shop - Gainesville/Alachua County                                                                                                    |
| k on the<br>ancy title to get<br>re detailed            | See below to create or refine your <u>search</u> .  All Vacancies (turn off county grouping) (show all regions/cour Req No Alachua County Building and Construction WELDERS, CUTTERS, SOLDERERS AND BRAZIERS Clerical                                                                                                    | Vacancies 1 - 25 of 714 Found<br>nties) (show all vacancies) (show all categories)<br>Synopsis<br>DOT - 10624 - Welder - Gainesville Maintenance Shop - Gainesville/Alachua County                                                                                                    |
| k on the<br>ancy title to get<br>e detailed<br>rmation. | See below to create or refine your <u>search</u> .  All Vacancies (turn off county grouping) (show all regions/cou Req No Alachua County Building and Construction WELDERS, CUTTERS, SOLDERERS AND BRAZIERS Clerical DATA ENTRY KEYERS                                                                                                    | Vacancies 1 - 25 of 714 Found<br>nties) (show all vacancies) (show all categories)<br>Synopsis<br>DOT - 10624 - Welder - Gainesville Maintenance Shop - Gainesville/Alachua County<br>DC - Data Entry Operator F/C - located at Gainesville CI in Classification Dept. Alachua<br>County, FL                                                                                                    |
| k on the                                                | See below to create or refine your <u>search</u> .  All Vacancies (turn off county grouping) (show all regions/cou Req No Alachua County Building and Construction WELDERS, CUTTERS, SOLDERERS AND BRAZIERS Clerical DATA ENTRY KEYERS OFFICE CLERKS, GENERAL                                                                                                    | Vacancies 1 - 25 of 714 Found<br>nties) (show all vacancies) (show all categories)<br>Synopsis<br>DOT - 10624 - Welder - Gainesville Maintenance Shop - Gainesville/Alachua County<br>DC - Data Entry Operator F/C - located at Gainesville CI in Classification Dept. Alachua<br>County, FL<br>DOH/Senior Clerk/Alachua County Health Department/Gainesville                                                                                                    |
| k on the<br>ancy title to get<br>e detailed<br>rmation. | See below to create or refine your <u>search</u> .  All Vacancies (turn off county grouping) (show all regions/cou Req No Alachua County Building and Construction WELDERS, CUTTERS, SOLDERERS AND BRAZIERS Clerical DATA ENTRY KEYERS OFFICE CLERKS, GENERAL SECRETARIES, EXCPT LEGAL, MEDICAL EXEC                                                                      | Vacancies 1 - 25 of 714 Foun         Inties) (show all vacancies) (show all categories)         Synopsis         DOT - 10624 - Welder - Gainesville Maintenance Shop - Gainesville/Alachua County         DC - Data Entry Operator F/C - located at Gainesville CI in Classification Dept. Alachua County         DOH/Senior Clerk/Alachua County Health Department/Gainesville         JUJ - SECRETARY SPECIALIST - CITY OF ALACHUA - ALACHUA COUNTY                                                                                                    |
| k on the<br>ancy title to get<br>e detailed<br>rmation. | See below to create or refine your <u>search</u> .  All Vacancies (turn off county grouping) (show all regions/cou Req No Alachua County Building and Construction WELDERS, CUTTERS, SOLDERERS AND BRAZIERS Clerical DATA ENTRY KEYERS OFFICE CLERKS, GENERAL SECRETARIES, EXCPT LEGAL, MEDICAL EXEC Customer and Personal Service                                        | Vacancies 1 - 25 of 714 Four         Inties) (show all vacancies) (show all categories)         Synopsis         DOT - 10624 - Welder - Gainesville Maintenance Shop - Gainesville/Alachua County         DC - Data Entry Operator F/C - located at Gainesville CI in Classification Dept. Alachua County, FL         DOH/Senior Clerk/Alachua County Health Department/Gainesville         AUJ - SECRETARY SPECIALIST - CITY OF ALACHUA - ALACHUA COUNTY                                                                                                    |
| k on the<br>ancy title to get<br>e detailed<br>rmation. | See below to create or refine your <u>search</u> .  All Vacancies (turn off county grouping) (show all regions/cou Req No Alachua County Building and Construction WELDERS, CUTTERS, SOLDERERS AND BRAZIERS Clerical DATA ENTRY KEYERS OFFICE CLERKS, GENERAL SECRETARIES, EXCPT LEGAL, MEDICAL EXEC Customer and Personal Service ENVIRONMEN SCIENTIST & SPEC, INCL HLTH | Vacancies 1 - 25 of 714 Four         Inties) (show all vacancies) (show all categories)         Synopsis         DOT - 10624 - Welder - Gainesville Maintenance Shop - Gainesville/Alachua County         DC - Data Entry Operator F/C - located at Gainesville CI in Classification Dept. Alachua County, FL         DOH/Senior Clerk/Alachua County Health Department/Gainesville         DJJ - SECRETARY SPECIALIST - CITY OF ALACHUA - ALACHUA COUNTY         DACS #42003780 - Environmental Specialist Ill/Gainesville, FL/Alachua Co. ***INTERNAL AGENCY*** |

- 4. Click on Create/Opdate Your Applicant Profile And Notification Preferences from the Applicant Home Page (shown on step #8 in the Getting Started activity). The system directs you to the My Applicant Profile And Notification Preferences screen. The screen contains two key areas: My Applicant Profile and My Notification Preferences, both of which are shown below.
  - On the My Applicant Profile portion of the screen select the criteria for the type of employment opportunity for which you are searching. You can select as many or as few of the criteria as you want. It is important to note, however, that by selecting more criteria, you have a better chance of finding an employment opportunity that truly matches what you are looking for.
    - ✓ The criteria you select on the applicant profile are matched against each advertised vacancy to determine if the vacancy meets your criteria. If a match occurs, you receive an e-mail notification.
    - $\checkmark$  You can modify your applicant profile at any time.

```
People First User GuideVersion Date: 1/20/2006Note: An asterisk (*) denotes a required field a user must complete on the screen.
```

|                                                                                                    | My Applicant Profile                                                                                                    |                                                                                                    |
|----------------------------------------------------------------------------------------------------|----------------------------------------------------------------------------------------------------|----------------------------------------------------------------------------------------------------|
|                                                                                                    | Fill out the following sections so that we can actively search for vacancies that                                                                                                    | match. We'll notify you when we do find a match.                                                                                                    |
| Multi-select boxes allow you to choose                                                                                        | →Section I - The following boxes are multi-select boxes. Pleas<br>(Macintosh) to make multiple selections.                                                                                                    | e use the control key (Windows) or the Command                                                                                                    |
| more than one option<br>in a field. For<br>example, you may be<br>interested in both Full<br>Time and Part Time<br>positions. | Select Agency Match Any AHCA - Agency for Hith Care Ad AWI - Agency for Wrkfrce Innv Capital Collateral Regional Counsels Select Licensure, Registration, Certification Board Certified Medical Specialty Breath Test Operator Operative Advances and the provided for the provided for the provided fo | Select Occupation ACCOUNTANTS AND AUDITORS ACTUARIES ADLT LIT/REMEDIAL ED/GED TEACH & INSTRCT ADMINISTRAT LAW JUDGE/ADJUD/HEAR OFFICEP Select Job Type Full Time Permanent Full Time Temporary Full Time Temporary Full Time Tempo |
|                                                                                                    | Castality Actuaria Society<br>Certificate of Compliance as a Firefighter  Select Region/County  Any location in Florida  West Region North Region Central Begion                                                                                                    | Part Time Permanent<br>Part Time Temporary  Select Closest Major City Any City Apalachicola Bartow Brooksville                                                                                                    |
| With single-select                                                                                                    | Section II - The following boxes are single-select.                                                                                                    |                                                                                                    |
| boxes, you can<br>only choose one<br>option in a field.                                                                       | Select Education<br>Match Any<br>High School or GED<br>Associate (or equivalent work experience)<br>Bachelors (or equivalent work experience)                                                                                                    | Select Percent of Travel<br>Match Any<br>0%<br>1-25%<br>25-50%                                                                                                    |
|                                                                                                    | Select Years of Experience<br>Match Any  O-1 year<br>1-3 years<br>3-5 years                                                                                                    | Select Salary Range           Match Any           0 - 15000           15000 - 30000           30000 - 45000                                                                                                    |
|                                                                                                    | Select Source<br>Match Any<br>AWI - One-Stop Center<br>Campus Posting (College recruiting)<br>College Career Fair (College recruiting)                                                                                                    | Have you worked for the State of Florida?<br>Match Any<br>Yes<br>No                                                                                                    |

- On the My Notification Preferences section of the screen you can specify the details of how you would like to receive automatic e-mail notifications of matching vacancies.
  - ✓ You can choose whether or not you wish to receive automatic e-mail notifications of vacancies that meet your criteria. Even if you do not select to receive automatic e-mail notifications, you can still view the vacancies that match your applicant profile by clicking View vacancies matching your profile from the Applicant Home Page (shown on step #8 in the *Getting Started* activity). This link takes you back to the Vacancy Search Results screen highlighted in step #3.
  - ✓ You can modify your notification preferences at any time.

| echnology allows you to receive e-mail notification for vacancies that match your profile. You can also choose whether or hot you want to<br>iin anonymous in our system.   |
|----------------------------------------------------------------------------------------------------|
| cy Options:                                                                                                    |
| l wish to remain non-visible to the state.<br>If you select this option, your information remains confidential until you clear this option or actively submit to a vacancy. |
| ill Format Preference:                                                                                                    |
| Plain Text                                                                                                    |
| HTML (Web page format)                                                                                                    |
| il Notification Preferences:                                                                                                    |
| I want future informational correspondence from you.                                                                                                    |
| Send me e-mail when a new vacancy matches my applicant profile.<br>Immediately C Daily C Weekly                                                                             |
|                                                                                                    |

Key field descriptions on the My Notification Preferences screen include:

|   | Field Name                         | Field Description                                                                                                    |
|---|------------------------------------|----------------------------------------------------------------------------------------------------|
| a | Privacy Options                    | This check box allows you to remain an anonymous user<br>within the system. When you are an anonymous user, the<br>information you provide remains confidential until you<br>submit an application to a specific position.                                                                                                    |
| b | E-mail Format<br>Preference        | These radio buttons allow you to choose the format that you receive the automatic e-mail notifications. You can choose either plain text or HTML.                                                                                                    |
| C | E-mail Notification<br>Preferences | <ul> <li>There are two types of e-mail notifications that can be sent to you:</li> <li>Informational Correspondence – From time to time, Recruiters may distribute special mailings (e-mail or print) on general employment news, job fairs and other recruiting event announcements.</li> <li>Vacancy Match Notifications – E-mails that notify you of a vacancy that matches the criteria you established in your Applicant Profile. If you select to receive these notifications, you can indicate how frequently you would like to receive them – immediately, daily or weekly. Immediately indicates the notification is sent once the match occurs.</li> </ul> |

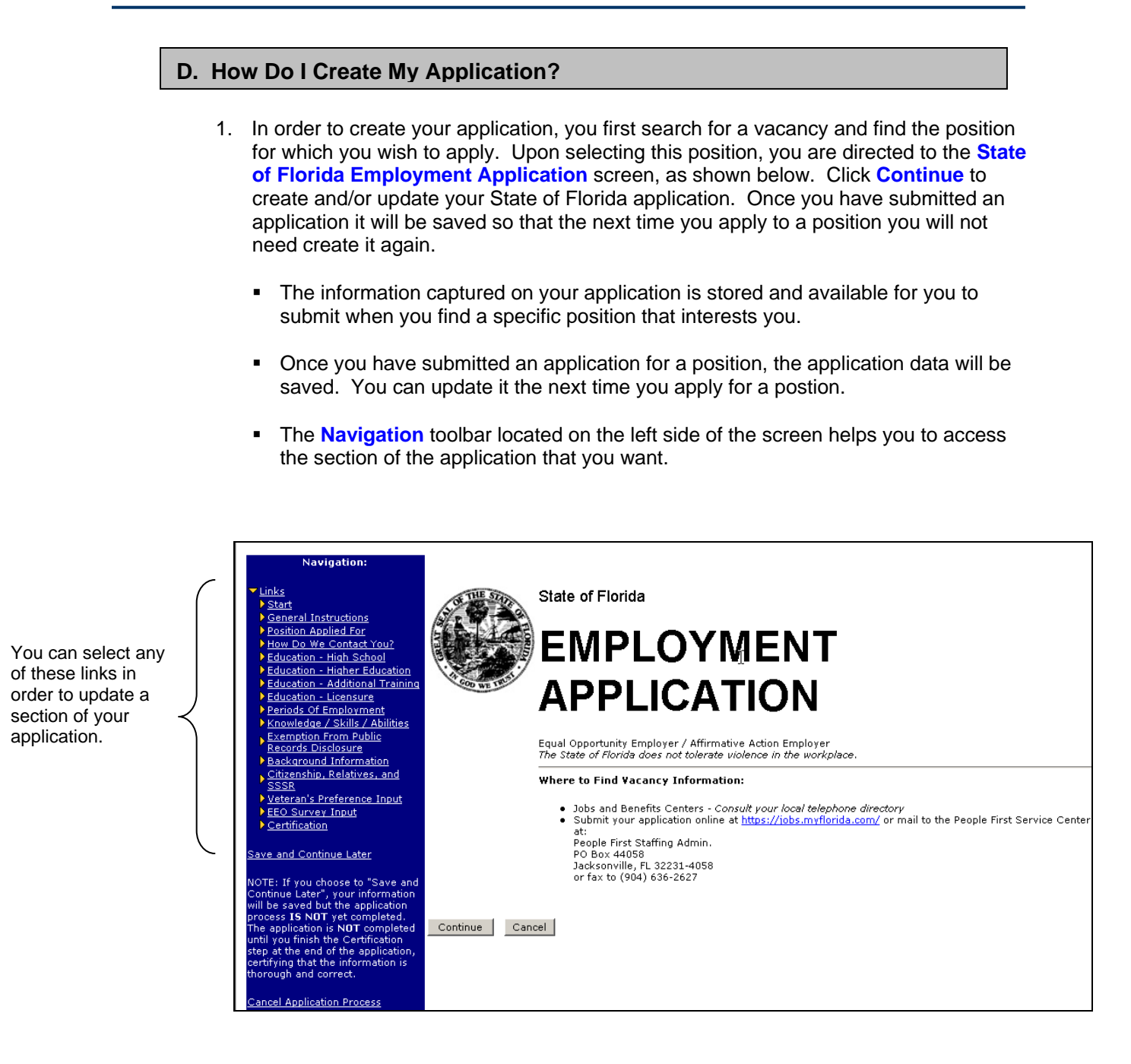

- 2. Upon clicking **Continue**, you are directed to the **General Instructions** screen as shown below. Review the instructions, and then click **Continue**.
  - Click the **Back** button at any time to return to the prior screen.
  - Click the Continue button to save your entry and proceed to the next screen.

|                              | GENERAL INSTRU                                                            |                                                                        |                              |
|------------------------------|---------------------------------------------------------------------------|------------------------------------------------------------------------|------------------------------|
|                              | <ul> <li>Submit your applicat</li> <li>Inter than the close of</li> </ul> | tion to the office announcing the                                      | vacancy no<br>adline date.   |
|                              | Complete the Certifi<br>application, You are                              | cation section to electronically "s<br>required to enter a password as | sign" this<br>nd the Date as |
|                              | part of the certificati                                                   | on process.<br>whether to verification.                                |                              |
|                              | <ul> <li>Notify the agency's h<br/>special disability acc</li> </ul>      | niring authority in advance if you                                     | i require<br>employment      |
|                              | process.                                                                  |                                                                        | ie employment                |
| Click Continue to            |                                                                           |                                                                        |                              |
| proceed to the next section. | → Continue   Back                                                         |                                                                        |                              |
|                              |                                                                           |                                                                        |                              |
| 3.                           | Upon clicking Continue, yo                                                | u are directed to the <b>Position</b>                                  | Applied For screen, as       |
|                              | proceed to the next screen.                                               | ppropriate information and click                                       | <b>Continue</b> in order to  |
|                              |                                                                           | קר                                                                     | ſ                            |
|                              | Agency:                                                                   |                                                                        |                              |
|                              | Title:                                                                    | ACCOUNTANT I                                                           |                              |
|                              | Position Number:                                                          | Busin04                                                                |                              |
|                              | Date Available (MM/DD/YY):                                                | 06/16/03                                                               |                              |
|                              | Counties Of Interest:                                                     |                                                                        |                              |
| Click Continue to            | Minimum Acceptable Salary<br>(annual):                                    |                                                                        |                              |
| and to proceed to            | Continue Back                                                             |                                                                        |                              |

- 4. You are then directed to the **How Do We Contact You?** Screen, as shown below. Enter your contact information in order for the appropriate representative to contact you regarding the position opportunity. Click the **Continue** button.
  - Please note this information may default to the contact information you provided upon registering as a new user.

entering

|                                                                                  | HOW DO WE CONT                                                          | ACT YOU?                                                                          | [                                                        |
|----------------------------------------------------------------------------------|-------------------------------------------------------------------------|-----------------------------------------------------------------------------------|----------------------------------------------------------|
|                                                                                  | Your First Name:                                                        |                                                                                   |                                                          |
| Be sure to provide                                                               | Your Last Name:                                                         |                                                                                   |                                                          |
| your information in the correct format.                                          | Social Security Number:<br>→ ###-##-####                                |                                                                                   |                                                          |
|                                                                                  | Your Mailing Address:                                                   |                                                                                   |                                                          |
|                                                                                  | City:                                                                   |                                                                                   |                                                          |
|                                                                                  | County:                                                                 |                                                                                   |                                                          |
|                                                                                  | State:                                                                  | АК                                                                                |                                                          |
|                                                                                  | Zip Code:                                                               |                                                                                   |                                                          |
|                                                                                  | Home Phone:<br>(###)###-####                                            |                                                                                   |                                                          |
|                                                                                  | Business Phone:<br>(###)###-####                                        |                                                                                   |                                                          |
|                                                                                  | SUNCOM (State Employees)                                                | :                                                                                 |                                                          |
|                                                                                  | E-mail Address:                                                         | salevin@deloitte.com                                                              |                                                          |
| Click Continue to<br>save your entries<br>and to proceed to<br>the next section. | Continue Back                                                           |                                                                                   |                                                          |
| 5                                                                                | You are then directed to information about your the appropriate informa | o the Education – High School scr<br>high school education. Click the Co<br>tion. | reen as shown below. Enter ontinue button after entering |
|                                                                                  | EDUCATION - HIGH                                                        | H SCHOOL                                                                          |                                                          |
|                                                                                  | Name of School:                                                         |                                                                                   |                                                          |
|                                                                                  | Location of School:                                                     |                                                                                   |                                                          |
| Click Continue to save your                                                      | Your name, if different while<br>attending school:<br>Received:         | <ul> <li>Diploma</li> <li>Other (Please Speci</li> </ul>                          | fy) C None                                               |
| entries.                                                                         |                                                                         |                                                                                   |                                                          |
| Click Back to<br>review or edit<br>prior sections of                             | Continue Back                                                           |                                                                                   |                                                          |

- 6. You are then directed to the Education College, University Or Professional School screen as shown below. Click the Insert New Record Of Higher Education button in order to enter new higher education information or click the Edit Record Of Higher Education button in order to review and update your higher education information. Then enter information regarding your college, university or professional school and click OK. Then click Continue.
  - If you have not attended a college, university or professional school, you may click the **Continue** button in order to proceed to the next section of the application.

prior sections of your application.

| Click here to<br>enter your<br>higher education<br>information for<br>the first time.<br>Or to edit an<br>existing<br>record, click<br>here.<br>Click Continue to<br>save your entries | EDUCATION - (<br>(TRANSCRIPTS MAY BE R<br>Your name, it<br>Continue Back                                                                                                 | COLLEGE, UNIVERSITY OR PROFESSIONAL SCHOOL EQUIRED)  Higher Education Name From To  Insert New Record of Higher Education  Control of Higher Education  f different while attending school:  EDUCATION - COLLEGE, UNIVERSITY OR PROFESSIONAL SCHOOL (TRANSCRIPTS MAY BE REQUIRED)  Name of School:  Location:                                                                                                    |
|----------------------------------------------------------------------------------------------------|----------------------------------------------------------------------------------------------------|----------------------------------------------------------------------------------------------------|
| the next section.<br>Enter you univers<br>school i                                                                                                    | our college,<br>ity or professional<br>information here.                                                                                                    | From (MM/YY):<br>To (MM/YY):<br>Quarter Credit Hours Earned:<br>Semester Credit Hours Earned:<br>Major/Minor/Course Degree of Study:                                                                                                    |
| Click O<br>entries<br>prior sc                                                                                                    | k to save your<br>and return to the<br>reen.                                                                                                    | Type of Degree Earned: Associates • OK Cancel Delete                                                                                                    |
| 7.                                                                                                    | You are then direct<br>section shown belo<br>button in order to e<br>Additional Trainin<br>experience. Enter<br>and click OK. The<br>If you have not<br>to proceed to th | Atted to the Education – Job Related Training Or Course Work<br>ow. Click the Insert New Record Of Higher Additional Training<br>enter new additional training information or click the Edit Record Of<br>ing button in order to review and update your additional training<br>rinformation regarding your licensure, registration, and/or certification<br>en click Continue.<br>had any additional training, you can hit the Continue button in order<br>ne next section of the application. |
| Click here to enter<br>information on job-<br>related training or<br>course work for the<br>first time.                                                                                | EDUCATION - JO<br>(VOCATIONAL, TRADE, 60                                                                                                    | DERELATED TRAINING OR COURSE WORK<br>DVERNMENT, BUSINESS, ARMED FORCES, ETC.)<br>Additional Training<br>Name From To<br>Insert New Record of Additional Training                                                                                                    |
| Or to edit an existing record, click here.                                                                                                    | Your Name,                                                                                                    | Edit Record of Additional Traning EDUCATION - JOB RELATED TRAINING OR COURSE WORK (VOCATIONAL, TRADE, GOVERNMENT, BUSINESS, ARMED FORCES, ETC.)                                                                                                    |
| Click Continue to<br>save your entries<br>and to proceed to<br>the next section. Ente<br>train<br>infor                                                                                | Continue Back<br>or your job related<br>ing or course work<br>mation here.                                                                                               | Name of School:         Location:         From (MM/YY):         To (MM/YY):         Class Credit Hours Earned:         Clock Credit Hours Earned:         Course of Study:                                                                                                    |
| Click<br>entri<br>prior<br>People First User Gu<br><b>Note</b> : An asterisk (*)                                                                                                    | c Ok to save your<br>es and return to the<br>screen.<br>uide<br>denotes a required                                                                                       | Training Completed?:       No         OK       Cancel         Delete       20         field a user must complete on the screen.       20                                                                                                    |

- After clicking Continue, you are directed to the Education Licensure, Registration, Certification screen, as shown below. Click the Insert Education – Licensure, Registration, Certification button in order to enter new additional education information or click the Edit Record Of Additional Education button in order to review and update your additional education experience. Enter information regarding your licensure, registration, and/or certification and click OK. Then click Continue.
  - If you have no licensure, registration, or certification information to provide, click Cancel in order to proceed.

| Click here to enter<br>information on<br>licensure,<br>registration, and<br>certification for the<br>first time. | EDUCATION - LIC<br>Driver License, Teacher Cer                                   | CENSURE, REGISTRATION, CERTIFICATION<br>iffication, RN, LPN, PE, CPA, etc.  Licenses, Registrations, and Certifications Name Received Expires  Insert New Record                           |
|----------------------------------------------------------------------------------------------------|----------------------------------------------------------------------------------|----------------------------------------------------------------------------------------------------|
| Or to edit an existing record, click here.                                                                       | Continue Back                                                                    | Edit this Record EDUCATION - LICENSURE, REGISTRATION, CERTIFICATION Discussor Tracks Colligation Bit USIN BE CBA attached                                                                  |
| Click Continue to<br>save your entries<br>and to proceed to<br>the next section.                                 | Enter your licensure,<br>registration, and<br>certification<br>information here. | Driver License, Teacher Centrication, RN, LPN, PE, CPA, 200<br>License, Registration<br>or Certification Name:<br>Number:<br>Date Received:<br>Expiration Date:<br>State Licensing Agency: |
| Click Ok to save yo<br>entries and return t<br>prior screen.                                                     | o the                                                                            | PK Cancel Delete                                                                                                    |

- After clicking Continue, you are directed to the Periods Of Employment screen as shown below. Click the Add New Period Of Employment button in order to enter your previous employment experience or click the Edit This Period button in order to edit your employment experience. Click Continue after entering the appropriate information in order to proceed to the Exemption From Public Records Disclosure screen.
  - If you have not had any previous employment experience, you may click Continue in order to proceed to the next section of the application.

|                                                                                                | PERIODS OF EM<br>Describe your work expe<br>military service (indicate<br>employees supervised,<br>employment. All inform | IPLOYMENT<br>erience in detail, beginning with your c<br>e rank) and job-related volunteer work<br>Use a separate block to describe<br>mation in this section must be complet | urrent or most recent job. Include<br>;, if applicable. Indicate number of<br><b>each position or gap in</b><br>ted. |
|------------------------------------------------------------------------------------------------|----------------------------------------------------------------------------------------------------|----------------------------------------------------------------------------------------------------|----------------------------------------------------------------------------------------------------|
| Click here to enter<br>information about a<br>new period of<br>employment.                     |                                                                                                    | Periods Of Employme<br>Employer Job Title Fro<br>Add a New Period Of Emplo                                                                                                    | yment                                                                                                    |
| Click here to edit an existing record.                                                         |                                                                                                    | Edit this Period                                                                                                    | 1                                                                                                    |
| Click Continue to                                                                              | When you are finished ac                                                                                                  | PERIODS OF EMPLOYMENT<br>Please fill out information about this period                                                                                                    | d of employment:                                                                                                    |
| and to proceed to the next section.                                                            | Continue Back                                                                                                    | Name Of Present or Last Employer:<br>Address:<br>City/State/Zip:<br>Country:                                                                                                  |                                                                                                    |
| Enter your<br>regarding a<br>of employm<br>you have a<br>employmer<br>the time fra<br>the gap. | information<br>a specific period<br>hent here. If<br>gap in<br>ht please show<br>me and explain                           | Phone No ((###)###-####):<br>Your Job Title:<br>Supervisor's Name:<br>FROM (YY/MM/DD):<br>TO (YY/MM/DD):<br>HOURS PER WEEK:<br>Duties And Responsibilities:                   |                                                                                                    |
|                                                                                                |                                                                                                    | Your Name If Different During Employme                                                                                                    | int:                                                                                                    |
| Click Ok to save your<br>and return to the prio                                                | r entries<br>r screen.                                                                                                    | OK Cancel Delete                                                                                                    |                                                                                                    |
| 10.                                                                                            | After entering your i<br>Exemption From P                                                                                 | information and clicking Conti<br>Public Records Disclosure se                                                                                                    | nue, you are directed to the ection of the application, as shown                                                     |

below. Select **Yes** or **No** by clicking the appropriate radio button. Then click **Continue** in order to proceed to the Background Information screen.

| ARE YOU A CURRENT OR FORMER LAW EF<br>EMPLOYEE** OR THE SPOUSE OR CHILD<br>RECORDS DISCLOSURE UNDER §119.07, | NFORCEMENT OFFICER, OTHER<br>OF ONE WHO IS EXEMPT FROM PUBLIC<br>F.S.? | C YES C NO                         |
|----------------------------------------------------------------------------------------------------|------------------------------------------------------------------------|------------------------------------|
| **Other covered jobs include: corre                                                                          | ectional and correctional probation office                             | ers, firefighters, certain judges, |
| assistant state attorneys, assistant                                                                         | and statewide prosecutors, personnel (                                 | of the Department of Revenue or    |
| local governments whose responsibi                                                                           | lities include revenue collection and enfo                             | orcement or child support          |
| enforcement, and certain investigat                                                                          | ors in the Department of Children and Fa                               | amilies [see §119.07, F.S.].       |

11. In the Background Information section shown below, you are asked to enter information regarding your criminal background. After entering the appropriate information and selecting either Yes or No for each question, click Continue in order to proceed to the Citizenship, Relatives, and Select Service System Registration screen.

| BACKGROUND INFORMATION                                                                                                    |                                                  |
|----------------------------------------------------------------------------------------------------|--------------------------------------------------|
| HAVE YOU EVER BEEN CONVICTED OF A FELONY OR A FIRST DEGREE<br>MISDEMEANOR?                                                                                                    | O YES O NO                                       |
| If "YES", what charges?                                                                                                    |                                                  |
| Where convicted?                                                                                                    | Date in MM/DD/YYYY:                              |
| HAVE YOU PLED NOLO CONTENDRE OR PLED GUILTY TO A CRIME WHICH IS A FELONY OR A FIRST DEGREE MISDEMEANOR?                                                                             | O YES O NO                                       |
| If "YES", what charges?                                                                                                    |                                                  |
| Where convicted?                                                                                                    | Date in MM/DD/YYYY:                              |
| HAVE YOU EVER HAD THE ADJUDICATION OF GUILT WITHHELD FOR A CRIME<br>WHICH IS A FELONY OR A FIRST DEGREE MISDEMEANOR?                                                                | O YES O NO                                       |
| If "YES", what charges?                                                                                                    |                                                  |
| Where convicted?                                                                                                    | Date in MM/DD/YYYY:                              |
| NOTE:A "YES" answer to these questions will not automatically bar you from employmen<br>and date of the offense in relation to the position for which you are applying are consider | t. The nature, job-relatedness, severity,<br>ed. |
| Continue Back                                                                                                    |                                                  |

12. In the Citizenship, Relatives, and Select Service System Registration screen section shown below, you are asked to select Yes or No for each question. After selecting the appropriate answer, click Continue in proceed to the Veteran's Preference Information and Veteran's Preference Claim screen.

| CITIZENSHIP                                                                                                    |
|----------------------------------------------------------------------------------------------------|
| The State of Florida hires only U.S. citizens and lawfully authorized alien workers. If a conditional offer of<br>employment is made, you will be required to provide identification and proof of citizenship or authorization to<br>work in the U.S.                                         |
| ARE YOU A U.S. CITIZEN OR ARE YOU LEGALLY AUTHORIZED TO WORK IN THE U.S.? C YES C NO.                                                                                                    |
|                                                                                                    |
| RELATIVES                                                                                                    |
| TO YOUR KNOWLEDGE, DO YOU HAVE ANY RELATIVES WORKING IN THIS AGENCY? C YES C NO                                                                                                    |
|                                                                                                    |
| SELECTIVE SERVICE SYSTEM REGISTRATION                                                                                                    |
| All males between the ages of 18 and 27 must be registered with the Selective Service System or exempted.<br>IF YOU ARE A MALE BETWEEN THE AGES OF 18 AND 26, DO YOU HAVE PROOF OF<br>REGISTRATION WITH THE SELECTIVE SERVICE SYSTEM OR EXEMPTION FROM SUCH C YES C NO C N/A<br>REGISTRATION? |
| Continue Back                                                                                                    |

- 13. In the Veteran's Preference Information and Veteran's Preference Claim screen, as shown below, you are asked to provide information on Veteran's Preferences. After answering the questions, click Continue in order to proceed to the EEO Survey screen.
  - Note: If you are claiming Veteran's Preference you **must** meet the criteria and substantiate your claim by furnishing a DD 214 (Certificate of Release or Discharge from Active Duty) and any other supporting documentation with your application. The DD214 form should be faxed to the Service Center at 904-636-2626.

| VETERANS' PREFERENCE INFORMATION                                                                                                    |
|----------------------------------------------------------------------------------------------------|
| Completion of the Veterans' Preference section below is made on a voluntary basis and kept confidential in accordance with the<br>Americans with Disabilities Act. Listed below are the four Veterans' Preference categories.                                                                                                    |
| <ol> <li>A veteran with a service-connected disability who is eligible for or receiving compensation, disability retirement, or pension<br/>under public laws administered by the U.S. Department of Veterans' Affairs and the Department of Defense, or</li> <li>The spouse of a veteran who cannot qualify for employment because of a total and permanent disability, or the spouse of a<br/>veteran missing in action, captured, or forcibly detained by a foreign power, or</li> <li>A veteran of any war who has served on active duty for one day or more during a wartime period, excluding active duty for<br/>training, and who was discharged under honorable conditions from the Armed Forces of the United States of America, or</li> <li>The unremarried widow or widower of a veteran who died of a service-connected disability.</li> </ol> |
| A DD214 or comparable document which serves as a certificate of release or discharge <b>must be furnished at the time of</b><br>application. In addition, applicants claiming categories 1, 2, or 4 above must furnish supporting documentation in accordance with<br>the provisions of Rule 55A-7.013, F.A.C. Wartime periods are defined in §1.01, F.S. Veterans' Preference shall expire after an<br>eligible person has been employed by the state or an agency of a political subdivision of the state. Under Florida law, preference in<br>appointment shall be given by the state to those persons in categories 1 and 2 and then those in categories 3 and 4. Veterans'<br>Preference is only available to Florida residents.                                                                                                    |
| If an applicant claiming Veterans' Preference for a vacant position is not selected, he/she may file a complaint with the Florida<br>Department of Veterans' Affairs, P.O. Box 31003, St. Petersburg, Florida 33731-8903.                                                                                                    |
| A complaint must be filed within 21 days of the applicant receiving notice of the hiring decision made by the employing agency or<br>within 3 months of the date the application is filed with the employer if no notice is given.                                                                                                    |
|                                                                                                    |
| VETERAN'S PREFERENCE CLAIM                                                                                                    |
| VETERAN'S PREFERENCE CLAIM                                                                                                    |
| IF ELIGIBLE, WHICH VETERANS' PREFERENCE CATEGORYARE YOU CLAIMING? [None of the above ] [Velease indicate the number from Veterans' Preference Information section above.]                                                                                                    |
| HAVE YOU EVER BEEN EMPLOYED BY ANY GOVERNMENTAL ENTITY WITHIN THE STATE OF FLORIDA? No                                                                                                    |
| ARE YOU A RESIDENT OF THE STATE OF FLORIDA?                                                                                                    |
| NOTE: If you are claiming Veterans' Preference you <b>must</b> meet the criteria and substantiate your claim by furnishing a DD 214<br>(Certificate of Release or Discharge from Active Duty) and any other required supporting documentation with your application.                                                                                                    |
| Continue Back                                                                                                    |

14. In the **EEO Survey** section shown below, you are asked to enter information regarding your race, sex, and date of birth. Enter your information and click **Continue** in order to proceed to the Certification screen.

| 0 | Race<br>American Indian or Alaska                      | Sex: O MALE   |  |  |  |  |  |  |  |
|---|--------------------------------------------------------|---------------|--|--|--|--|--|--|--|
| ~ | Native                                                 |               |  |  |  |  |  |  |  |
| 0 | Black or African American<br>(Hispanic or Latino)      |               |  |  |  |  |  |  |  |
| 0 | Black or African American (non-<br>Hispanic or Latino) |               |  |  |  |  |  |  |  |
| o | Native Hawaiian or Other Pacific<br>Islander           |               |  |  |  |  |  |  |  |
| C | White (Hispanic or Latino)                             | Date of Birth |  |  |  |  |  |  |  |
| 0 | White (non-Hispanic or Latino)                         | (MM/DD/YYYY): |  |  |  |  |  |  |  |
| 0 | Non-disclosed                                          |               |  |  |  |  |  |  |  |
| 0 | Other/Balance                                          |               |  |  |  |  |  |  |  |

15. In order to complete the application process, you must first generate and certify your application. From the **Certification** screen, shown below, click **Generate Application**.

| CERTIFICATION                                                                                                    |
|----------------------------------------------------------------------------------------------------|
| You have finished entering the information needed to generate your application. Click the "Generate<br>Application" button below to create your application. On the next screen, review your application and certify it<br>by following the directions at the end of the application. |
| Generate Application Back                                                                                                    |

- 16. After clicking Generate Application, you are directed to the State of Florida Employment Application screen (a sample of which is shown below). This screen captures the information you provided in the standard format of the State of Florida application.
  - Review your completed application.
    - ✓ Please note if, as you create or update your application, you do not click Continue to save your entries and to proceed to the next section of the application, your updated information has not been captured in the system and cannot be reflected here. You will need to return to each incomplete section of your application, provide the appropriate information, and click Continue to proceed.
  - To print your application, click Print at the bottom of the page.
  - To submit your finalized application, scroll down to the bottom of the application, enter your Password and click Sign Application.
    - ✓ The **Date** field defaults to the current date.

| RTIFICATION<br>JEASE REVIEW THIS                                                                                                    | APPLICATION, THEN SIGN                                                                                                    | T BY FOLLOWIN                                                                                                    | NG THE IN                                                                                                    | STRUCT                                                                              | TONS NEAR T                                                                                                    | HE BOT                                                                                   | гом                                                           | OF THE PAGE.                                                                                                    |                                                                                          |                                                                                                    |                                                                                                    |
|----------------------------------------------------------------------------------------------------|----------------------------------------------------------------------------------------------------|----------------------------------------------------------------------------------------------------|----------------------------------------------------------------------------------------------------|-------------------------------------------------------------------------------------|----------------------------------------------------------------------------------------------------|------------------------------------------------------------------------------------------|---------------------------------------------------------------|----------------------------------------------------------------------------------------------------|------------------------------------------------------------------------------------------|----------------------------------------------------------------------------------------------------|----------------------------------------------------------------------------------------------------|
| ck here if you would li                                                                                                    | ke to print. It will bring up a PD                                                                                                    | F version which w                                                                                                    | ill print bei                                                                                                    | tter than i                                                                         | this screen: Pr                                                                                                    | int                                                                                      |                                                               |                                                                                                    |                                                                                          |                                                                                                    |                                                                                                    |
|                                                                                                    | State of Florida                                                                                                    |                                                                                                    |                                                                                                    |                                                                                     |                                                                                                    |                                                                                          |                                                               |                                                                                                    |                                                                                          |                                                                                                    |                                                                                                    |
|                                                                                                    | EMPLOYMENT                                                                                                    |                                                                                                    |                                                                                                    |                                                                                     |                                                                                                    |                                                                                          | FOR OFFICIAL USE ONLY                                         |                                                                                                    |                                                                                          |                                                                                                    |                                                                                                    |
| A DO WE WITH                                                                                                    | APPLICATION                                                                                                    |                                                                                                    |                                                                                                    |                                                                                     |                                                                                                    | P                                                                                        | Agency Autorized Signature Data C<br>POSITION APPLIED FOR     |                                                                                                    |                                                                                          |                                                                                                    |                                                                                                    |
|                                                                                                    | The State of Florida does not tolerate violence in the workplace.                                                                                                    |                                                                                                    |                                                                                                    |                                                                                     |                                                                                                    | _ Tit                                                                                    | deric<br>tle:                                                 | у.                                                                                                    | DOI - Iransportation<br>FINANCIAL MANAGERS                                               | 5                                                                                                    |                                                                                                    |
|                                                                                                    | Where to Find Vacancy Info<br>Jobs and Benefits Ce<br>State Agency Persor<br>On the internet at <u>htt</u>                                                                                                    | lephone :<br><u>x.html</u>                                                                                                    | directory                                                                                                    | Po<br>Co<br>Mi                                                                      | Position Number: 5501<br>Counties Of Interest::<br>Minimal Acceptable Salary:                                           |                                                                                          |                                                               | 3300-51104152-20030620                                                                                                    |                                                                                          |                                                                                                    |                                                                                                    |
| NERAL INSTR                                                                                                    | UCTIONS                                                                                                    |                                                                                                    |                                                                                                    | C                                                                                   | HOW DO W                                                                                                    | E CON                                                                                    | ITA                                                           | CT YOU?                                                                                                    |                                                                                          |                                                                                                    |                                                                                                    |
| <ul> <li>Type or print in</li> <li>Specify the positive (Note: A separation)</li> </ul>                                                                                                    | at in ink this application in its entirety.<br>position for which you are applying,<br><b>aparate</b> application must be submitted for each<br>totocopies are acceptable),<br>application to the office announcing the vacancy no         |                                                                                                    |                                                                                                    |                                                                                     | /our Name                                                                                                    |                                                                                          |                                                               |                                                                                                    |                                                                                          |                                                                                                    |                                                                                                    |
| <ul> <li>vacancy. Photo</li> <li>Submit your ap</li> </ul>                                                                                                    |                                                                                                    |                                                                                                    |                                                                                                    |                                                                                     | Social Security Number                                                                                                  |                                                                                          |                                                               |                                                                                                    |                                                                                          |                                                                                                    |                                                                                                    |
| <ul> <li>Sign your name<br/>information you</li> </ul>                                                                                                    | e in the Certification Section<br>a submit is subject to verifica                                                                                                    | (page 4). All<br>tion.                                                                                                    | ACUC.                                                                                                    | 1                                                                                   | /our Mailing Ac                                                                                                    | ldress                                                                                   | Inde                                                          |                                                                                                    |                                                                                          |                                                                                                    |                                                                                                    |
| <ul> <li>Notify the agen<br/>special disabilit<br/>employment pr</li> </ul>                                                                                                    | ency's hiring authority in advance if you require<br>ility accommodations to participate in the<br>process                                                                                                    |                                                                                                    |                                                                                                    | F                                                                                   | Home Phone Business Phone SUNCOM (State Employees)                                                                      |                                                                                          |                                                               |                                                                                                    |                                                                                          |                                                                                                    |                                                                                                    |
|                                                                                                    |                                                                                                    |                                                                                                    |                                                                                                    | r<br>E                                                                              | nonika@aol.c<br>E-mail Address                                                                                          | om                                                                                       |                                                               |                                                                                                    |                                                                                          |                                                                                                    |                                                                                                    |
| UCATION<br>GH SCHOOL:                                                                                                    |                                                                                                    |                                                                                                    |                                                                                                    |                                                                                     |                                                                                                    |                                                                                          |                                                               |                                                                                                    |                                                                                          |                                                                                                    |                                                                                                    |
| <form><form><form><form><form><form><form><form><form><form><form><form><form><form><form><form><form><form><form><form><form><form></form></form></form></form></form></form></form></form></form></form></form></form></form></form></form></form></form></form></form></form></form></form>                                                                                                    |                                                                                                    |                                                                                                    |                                                                                                    |                                                                                     |                                                                                                    |                                                                                          |                                                               |                                                                                                    |                                                                                          |                                                                                                    |                                                                                                    |
| UR NAME, IF D                                                                                                    | IFFERENT WHILE ATT                                                                                                    | ENDING SCH                                                                                                    | IOOL:                                                                                                    |                                                                                     |                                                                                                    |                                                                                          |                                                               |                                                                                                    |                                                                                          |                                                                                                    |                                                                                                    |
| LLEGE, UNIVE                                                                                                    | RSITY OR PROFESSI                                                                                                    | ONAL SCHOO                                                                                                    | DL (trans                                                                                                    |                                                                                     | AY BE REQUIRE                                                                                                    | D)                                                                                       | יםסי                                                          | DET                                                                                                    |                                                                                          |                                                                                                    |                                                                                                    |
| NAME                                                                                                    | OF SCHOOL                                                                                                    | LOCATION                                                                                                    | TA<br>(MC                                                                                                    | TENDA<br>DNTH/Y                                                                     | INCE<br>TEAR)                                                                                                    | E                                                                                        | HOURS<br>EARNED                                               |                                                                                                    | M                                                                                        | AJOR/MINOR<br>COURSE OF<br>STUDY                                                                                                    |                                                                                                    |
| UR NAME, IF D                                                                                                    | IFFERENT WHILE ATT                                                                                                    | ENDING SCH                                                                                                    | FRO<br>HOOL:                                                                                                    | MC                                                                                  | TO                                                                                                    | QTR                                                                                      |                                                               | SEM                                                                                                    |                                                                                          |                                                                                                    |                                                                                                    |
| B RELATED T                                                                                                    | RAINING OR COURSE                                                                                                    | WORK                                                                                                    |                                                                                                    | ADE .GOV                                                                            | FRNMENT BUS                                                                                                    | NESS AR                                                                                  | MED-                                                          | FORCES ETC                                                                                                    |                                                                                          |                                                                                                    |                                                                                                    |
|                                                                                                    |                                                                                                    |                                                                                                    | and the second second second second second second second second second second second second second second second | D                                                                                   | ATES OF                                                                                                    |                                                                                          |                                                               | CREDIT                                                                                                    |                                                                                          |                                                                                                    |                                                                                                    |
| HOW DO WE CONTACT YOU?         Type or pints in its application in its entirety:         Specify the position for which you are applying:         (Note: A separate application must be submitted for each vacancy no later than the close of business on the announced deadline date.         Sign your name in the Certification Section (page 4). All information you submit is subject to verification.         Notify the agency's thing authority in advance if you require special disability accommodations to participate in the employment process.         EDUCATION         HIGH SCHOOL:         NAME_LOCATION OF SCHOOL         RECEIVED:         Diploma       Other (Please Specify)         Your NAME, IF DIFFERENT WHILE ATTENDING SCHOOL:         YOUR NAME, IF DIFFERENT WHILE ATTENDING SCHOOL:         VOUR NAME, IF DIFFERENT WHILE ATTENDING SCHOOL:         VOUR NAME, IF DIFFERENT WHILE ATTENDING SCHOOL:         YOUR NAME, IF DIFFERENT WHILE ATTENDING SCHOOL:         YOUR NAME, IF DIFFERENT WHILE ATTENDING SCHOOL:         JOB RELATED TRAINING OR COURSE WORK: NOCATIONAL TRADE ORVERMENT BUSINESS ADMED FORCES. ETC)         YOUR NAME, IF DIFFERENT WHILE ATTENDING SCHOOL:         JOB RELATED TRAINING OR COURSE WORK: NOCATIONAL TRADE ORVERMENT BUSINESS ADMED FORCES. ETC)         VOUR NAME, IF DIFFERENT WHILE ATTENDING SCHOOL:         JOB RELATED TRAINING OR COURSE WORK: NOCATIONAL TRADE ORVERMENT BUSINESS ADMED FORCES. ETC)         VO |                                                                                                    |                                                                                                    |                                                                                                    |                                                                                     |                                                                                                    |                                                                                          |                                                               |                                                                                                    |                                                                                          |                                                                                                    |                                                                                                    |
| UR NAME, I hi<br>CENSURE, R<br>LICENSE st<br>th<br>ar                                                                                                    | am aware that any <b>omiss</b><br>red, may be grounds for<br>onsent to the release of i<br>forcement agencies, am<br>ate government for empi<br>at applications submitte<br>ad belief all of the statem<br>LEASE SIGN THIS APP<br>ASSWORD: | ions, misstate<br>termination at<br>nformation ab<br>4 other individ<br>oyment purpo<br>d for state emp<br>ents containe<br>LICATION B | ments, o<br>a later o<br>out my s<br>luals and<br>oses. Th<br>ploymen<br>d herein                                | or misr<br>date. I<br>doility, d<br>organ<br>is cons<br>t are pu<br>and or<br>NG YO | representati<br>understand<br>employment<br>izations to i<br>sent shall co<br>ublic record:<br>n any attach<br>UR PASSW | ons abo<br>that an<br>history<br>nvestig<br>ntinue<br>s excep<br>ments a<br><b>ORD I</b> | y in<br>y, au<br>gato:<br>to t<br>t as<br>are f<br>BEL<br>ATH | may disqualify r<br>formation I give<br>ad fitness for er<br>rs, personnel st<br>be effective duri<br>exempted abov<br>true, correct, co<br>tow<br>tow<br>5 6/24/2003 | ne for en<br>e may be<br>nployme<br>aff, and<br>ng my e<br>e. I cert:<br><b>mplete</b> , | nployment consider<br>investigated as all<br>nt by employers, so<br>other authorized en<br>mployment if I am h<br>ify that to the best.<br><b>and made in good f</b> i | ration and, :<br>owed by lav<br>chools, law<br>uployees of<br>irred. I und<br>of my know<br><b>aith.</b> |
|                                                                                                    | Sign Application                                                                                                    | Print Ba                                                                                                    | ıck                                                                                                    |                                                                                     |                                                                                                    |                                                                                          |                                                               |                                                                                                    |                                                                                          |                                                                                                    |                                                                                                    |

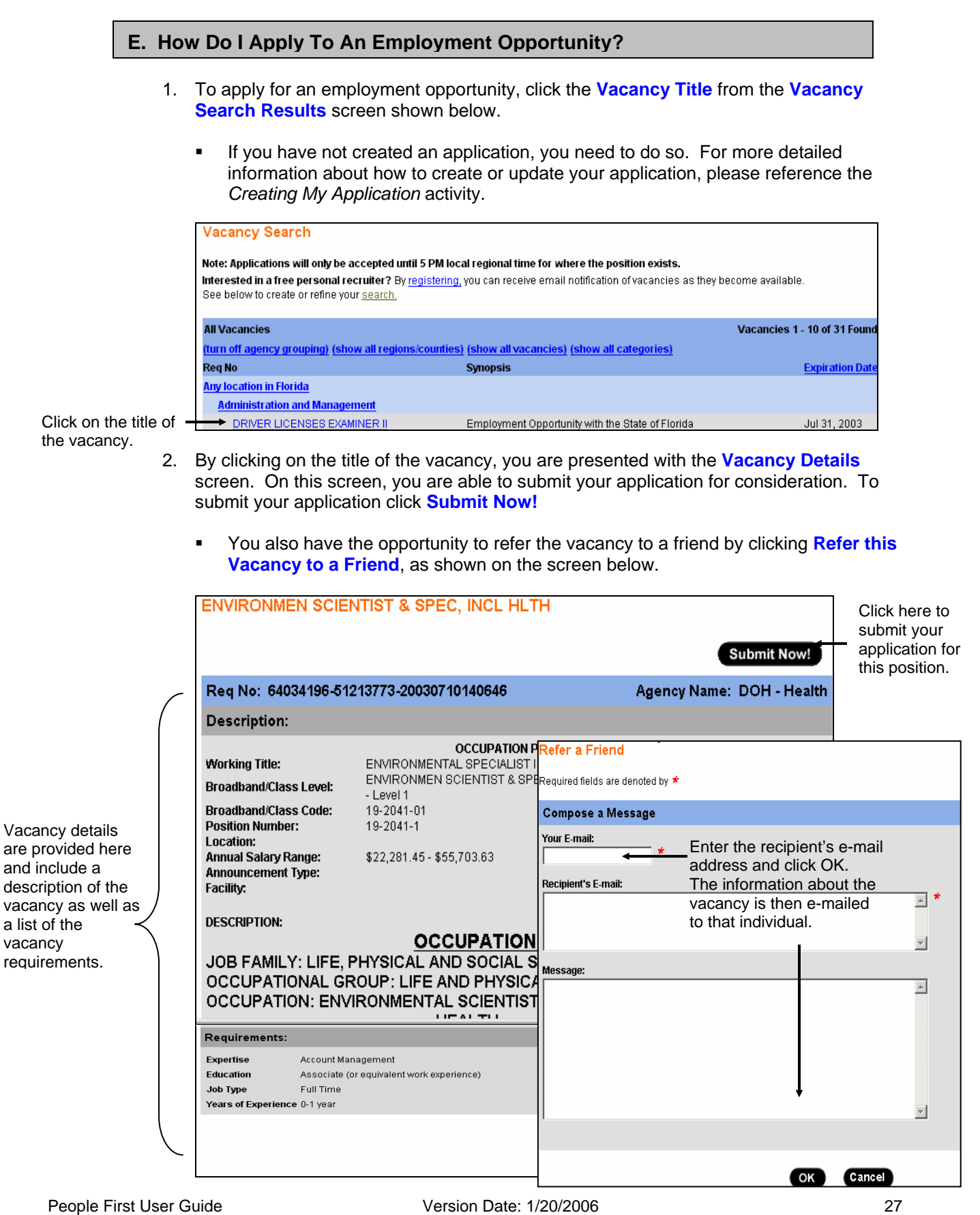

Note: An asterisk (\*) denotes a required field a user must complete on the screen.

- After clicking Submit Now, you are directed to the Certification screen of the State of Florida Application. For more detailed information about how to create or update your application, please reference the *Creating My Application* activity.
  - This feature serves as a security measure to allow you to provide your electronic signature and to tailor your application for each vacancy to which you apply.
- 4. When you submit your application for a particular vacancy, you are prompted with questions specific to the requirements of the vacancy on the Qualifying Questions screen. Answering these questions assists the Hiring Authority in understanding how closely your qualifications match the requirements of the vacancy. Once you answer each of the required questions, click OK.

| Qualifying Question(s)                                                                                                    |
|----------------------------------------------------------------------------------------------------|
| To apply for vacancy ACCOUNTANT I (Commu02), please answer the following questions to the best of your ability.           |
| Required fields are denoted by 🗯                                                                                          |
| Question Entry                                                                                                    |
| <ol> <li>Do you have an Associate Degree or equilivant experience in Accounting?</li> <li>C Yes C No *</li> </ol>         |
| 2. Do you have any professional experience in the Accounting field?<br>C Yes C No <sup>★</sup>                            |
| <ul> <li>Please list the number of years of professional accounting experience you have.</li> <li>C Yes C No *</li> </ul> |
| 4. Please briefly describe any experience you currently have within the Accounting field.                                 |

 After completing the application submission process, you receive a confirmation in the system indicating you have submitted an application for the position, as shown on the Confirmation screen below. In addition, you receive an e-mail notification indicating your application has been received, as shown on the E-mail Notification screen below.

#### **Confirmation Screen**

| Thank you for your application submission.                                                                                                    |                                                                                                    |                                           |                                                              |     |  |  |  |  |  |  |  |
|----------------------------------------------------------------------------------------------------|----------------------------------------------------------------------------------------------------|-------------------------------------------|--------------------------------------------------------------|-----|--|--|--|--|--|--|--|
| DRIVER LICEN                                                                                                    |                                                                                                    |                                           |                                                              |     |  |  |  |  |  |  |  |
|                                                                                                    |                                                                                                    |                                           | You submitted to this vacancy on 7/1/                        | 03. |  |  |  |  |  |  |  |
| Req No: DOTTr                                                                                                    | 13                                                                                                    |                                           | Agency Na                                                    | me: |  |  |  |  |  |  |  |
| Description:                                                                                                    |                                                                                                    |                                           |                                                              |     |  |  |  |  |  |  |  |
| OCCUPATION PROFILE                                                                                                    |                                                                                                    |                                           |                                                              |     |  |  |  |  |  |  |  |
| Working Inte:<br>Broadband/Class Le<br>Broadband/Class Co<br>Position Number:<br>Location:<br>Annual Salary Range<br>Announcement Type<br>Facility:<br>DESCRIPTION:<br>No Data On File | vei: DRIVER LICENSES EXAMINER II<br>de: 019002<br>Duval County<br>:: \$24,009.44 - \$36,929.62<br>: Open Competitive | Pay Grade/Pay<br>Closing Date:<br>County: | <b>y Band:</b> 01015<br>7/31/2003<br>Any location in Florida |     |  |  |  |  |  |  |  |
| Requirements:                                                                                                    |                                                                                                    |                                           |                                                              |     |  |  |  |  |  |  |  |
| Occupation                                                                                                    | Manager                                                                                                    |                                           |                                                              |     |  |  |  |  |  |  |  |
| Education                                                                                                    | Associate (or equivalent work experience)                                                                            |                                           |                                                              |     |  |  |  |  |  |  |  |
| Job Type                                                                                                    | Full Time                                                                                                    |                                           |                                                              |     |  |  |  |  |  |  |  |
| Region/County                                                                                                    | ty Any location in Florida                                                                                           |                                           |                                                              |     |  |  |  |  |  |  |  |
| Years of Experience                                                                                                    | e 3-5 years                                                                                                    |                                           |                                                              |     |  |  |  |  |  |  |  |

### E-mail Notification

Subject: Recruiting Center: Thank you for your interest in Job Samp|21 - Accountant II Thank you for your interest in Job Samp121 -- Accountant II Thank you for your interest. If your experience, background and education match the specific requirements, you will be contacted as quickly as possible. If you do not hear from us, it means that we do not have a position to utilize your background and skills at this time. We encourage you, to periodically update your information to keep us informed of any changes.

### Key Things You Need To Remember

- ✓ In order to navigate back to the Applicant Home Page at any point, simply click on the Options link at the bottom of the screen that you are working on.
- ✓ Information provided on your application is stored and available for you to submit when you find a position of interest to you.
- ✓ When creating and/or updating your application, click Continue to save your entry and to proceed to the next section of the application.
- ✓ Update your application every six months in order to be considered for open positions on an ongoing basis.
- ✓ Applications may be submitted for a specific position.
- ✓ Additional paperwork for requests for reassignments, promotions, transfers, and changes in shift, duty, or station may be required.
- ✓ The People First Service Center operates between the hours of 8:30 a.m. 5:30 p.m., Monday through Friday, Eastern Standard Time (EST). A Service Center Specialist is

available to assist you or answer your questions during normal business hours. You can contact the People First Service Center at 1-866-ONEHRFL (1-866-663-4735).